## HƯỚNG DẪN ĐĂNG KÝ HỌC (SINH VIÊN)

Bước 1: Mở trình duyệt, thêm link (<u>http://dangkyhoc.hlu.edu.vn/</u>) vào thanh địa chỉ và thực hiện đăng nhập.

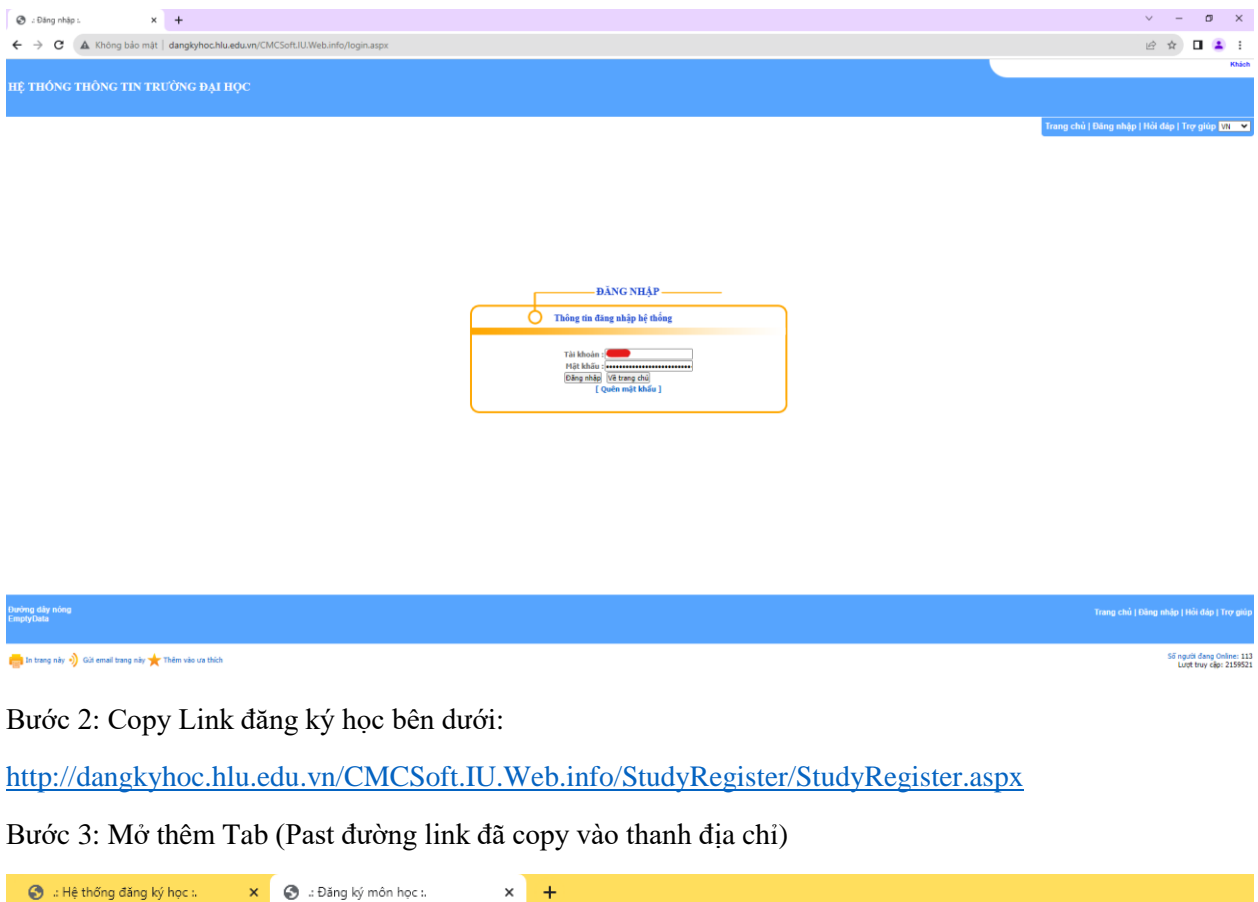

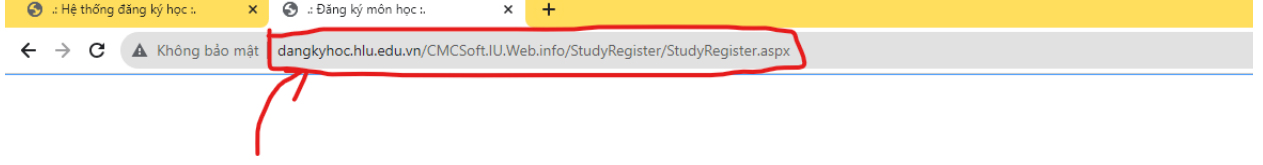

Bước 4: Nhấn Enter và thực hiện đăng ký học:

| Hệ thống đảng ký học :.                                                                     | 🗙 🔇 .: Đăng ký môn học 1.                                 | × +                           |                                                                                                    |                                                                                                    |                                                                                                    | ✓ - □ ×                                                                                                    |
|---------------------------------------------------------------------------------------------|-----------------------------------------------------------|-------------------------------|----------------------------------------------------------------------------------------------------|----------------------------------------------------------------------------------------------------|----------------------------------------------------------------------------------------------------|----------------------------------------------------------------------------------------------------|
| ← → C ▲ Không bảo                                                                           | mật   dangkyhoc.hlu.edu.vn/CMCSo                          | t.IU.Web.info/StudyRegister/S | StudyRegister.aspx                                                                                                    |                                                                                                    |                                                                                                    | 🖻 🖈 🗖 😩 🗄                                                                                                    |
| HỆ THÔNG THÔNG TIN                                                                          | TRƯỜNG ĐẠI HỌC                                            |                               |                                                                                                    |                                                                                                    |                                                                                                    | toàng Yuong Diệu Linh(420101) Vài trời: Sinh viện Hộp Sinh đe                                                                                 |
| Đảng ký học > Sinh viên đảng ký học                                                         | c                                                         |                               | ĐĂNG KÝ MÔN HỌC                                                                                                    |                                                                                                    |                                                                                                    | Trang chủ   Thoát   Hồi đáp   Trợ giúp 🚺 💙                                                                                                    |
| Số TC tối thiếu cần ĐK: 15<br>Hạn chế số SV tối đa : Cố<br>Thời khóa hiếu khóa : (Việu đã V | Số TC tối đa được phép ĐR:<br>Cho phép đ,ký ngoài ngành : | 22<br>Không Hại               | n đảng kỷ : 88, 29/11/2023 -> 30/11/2023                                                                                                    |                                                                                                    |                                                                                                    |                                                                                                    |
| Chan học nhận: (Chọn học nhận để biến                                                       | this size life here                                       | Danh                          | Tak trong bo<br>sách lớp học phần có thể đăng ký họ<br>Những lợp học pần thác củag một dải màu liêu tiếp dực<br>Dan mát kiếu: (Takhar V) (Her Marka | Ngành Ngành Luật - Khóa 42<br>: bức:<br>p <b>c ký 2 năm học 2023_2024 đợt học 1</b><br>ủng một học phần, chi được chọn khổng quả 1 lớp | L                                                                                                    | (or kin kinn trinn thii nin)                                                                                                    |
| chiện hộc phản. Chiến hộc phản để hiện                                                      | chi các lop học                                           | •                             | choin ngay noc . Ca tuan 🔹 men un rop                                                                                                    |                                                                                                    |                                                                                                    | Loc top knong drang clior gran                                                                                                    |
|                                                                                             |                                                           |                               |                                                                                                    |                                                                                                    | Bạn đã đăng kỷ 0 TC t                                                                                          | trên tổng số tôi thiếu 15 TC, tôi đa 22 TC In kết quả                                                                                         |
| STT Chọn                                                                                    | Lớp học phả                                               |                               | Học phần                                                                                                    | Thời gian                                                                                                    | Bạn đã đảng ký 0 TC t<br>Địa điểm                                                                              | trên tổng số tôi thiếu 15 TC, tôi đa 22 TC <mark>In kết quả</mark><br>Sĩ số Đã ĐK                                                             |
| STT Chyn                                                                                    | եմբ եպ։ թեմ                                               |                               | Học phần                                                                                                    | Thin yean                                                                                                    | lign đả đảng ký O TC (                                                                                         | orden Stafung við Hall Hall 13 TC, föll din 22 TC, <mark>fin Hall Hauk)</mark><br>Si við Osis förs                                            |
| STT Chyn                                                                                    | ենցեսը գնե                                                |                               | Học phần<br>Danh sách lớp học p                                                                                                    | Thời gian<br>tiến thị các kip đã đáng kỹ<br>hẳn đã đãng kỹ                                                                             | Bạn đã đảng bộ QTC (<br>Qua đảm<br>đực trước bộ trên cật "Chọn" rồs nhân một "Đảng l                           | hơn tổng với tử thiếu 13 TC, tên đa 22 TC, <mark>Thiết quả 13 TC, tến đa 22 TC, Thiết quả t</mark> ất của của của của của của của của của của |
| STT Chyn<br>STT Hily                                                                        | Lâys boy; phâ<br>Kâys boy; phân                           | Hycohân                       | Học phản<br>Danh sách lớp học p<br>Thời gian                                                                                                    | Thời gian<br>Hiến thị các lập đã đảng ký<br>hẳn đã đãng ký<br>tự tập đặển Si tế                                                        | tigen dù đảng ký Q TC 1<br>Qua đảm<br>đựt trước kếp trên cật "Chọn" rồi nhân mit "Đảng I<br>Đả ĐA: Số TC Học 2 | here stage of the thefer 13 FC, file de 22 FC, <b>In Mit must</b>                                                                             |

Bước 5: Kết thúc